# Ohio Living Matrix System Orders - Physicians

## **Section Index**

| 1. | Viewing Orders | 2 |
|----|----------------|---|
|----|----------------|---|

## Ohio Living Matrix System Orders - Physicians

#### **Viewing Orders**

1. The Orders screen shows <u>active</u> orders. If you click on the blue description, you can see all the details of an order. Orders may be sorted by Type (Prescription, General, Lab, and Radiology), Description, Start Date, End Date, and Flow Sheet. The blue flag indicates that it is an Order associated with an Event. Signed has 4 options: Page with Pencil indicates the order is awaiting a paper signature, Page with Pencil and Green check indicates that there is a paper signature on file, X indicates that it needs an electronic signature and  $\sqrt{}$  indicates that the order has been signed electronically. Orders that are "Linked" have a relationship to each other.

| <i>c</i> |              |                                                                                                    |               |             |                 |            |          | . 🗖         |
|----------|--------------|----------------------------------------------------------------------------------------------------|---------------|-------------|-----------------|------------|----------|-------------|
| Curre    |              |                                                                                                    |               |             |                 |            |          |             |
| 🖽 📥 N    | ioel, Abby   | DNRCC Hospice                                                                                                    |               |             |                 |            | <u>(</u> | <b>}⇔</b> ¦ |
|          |              |                                                                                                    |               |             |                 | A          | dd Oro   | ler         |
| ¥erify   | Type 🚖       | Description                                                                                                    | Start<br>Date | End<br>Date | Flow Sheet      | <b>[</b> ] | Signed   | DC          |
|          | Prescription | Ambien (zolpidem) - Schedule IV   tablet; 10 mg; ant: 10 mg; oral   QHS - At Bedtime   21:00   1 of 2 Linked Orders Maintain links                                                             | 05/18/2010    | Open Ended  | Medications     | E          | ×        | DC          |
|          | Prescription | Ambien (zolpidem) - Schedule IY   tablet; 5 mq; amt: 5 mq; oral   Special Instructions: May have ghs pm   if 10 mg dose ineffective   QHS - At Bedtime - PRN   PRN 1   2 of 2 Linked Orders    | 05/18/2010    | Open Ended  | PRN Medications |            | ×        | DC          |
|          | Prescription | Ativan (lorazepam) - Schedule IY<br>tablet; 0.5 mq; amt: 0.5 mq; oral<br>Special Instructions: FOr aqitation<br>Special Instructions: FOr aqitation<br>BID - Twice a Day - PRN<br>PRN 1, PRN 2 | 02/17/2010    | Open Ended  | PRN Medications |            | ×        | DC          |
|          | Prescription | Coumadin (warfarin)<br>tablet: 1 mg; ant: 1 mg; oral<br>Special Instructions: Alternate with 2<br>mg Sun, Tues, Thur<br>Special Instructions: Alternate with 2<br>mg Sun, Tues, Thur           | 01/13/2010    | Open Ended  | Anti-Coagulant  |            | ×        | DC          |

2. Click on Search order history at the bottom of the Current Orders screen to view all discontinued orders. You will have the option to also include active orders in the search.

## Ohio Living Matrix System Orders - Physicians

| Order History           |                                                  |                                                    |               |                        |           |         |          |       |
|-------------------------|--------------------------------------------------|----------------------------------------------------|---------------|------------------------|-----------|---------|----------|-------|
| H Angerton, Joan DNRCC  |                                                  |                                                    |               |                        |           |         |          |       |
|                         | Start Date: 08/24/2007                           |                                                    |               |                        | End Date: | 09/24/2 | 2007 🛄   |       |
|                         | Type: ALL                                        |                                                    |               | Include active orders: |           |         |          |       |
|                         |                                                  |                                                    |               |                        |           |         | S        | earch |
| Type 술                  |                                                  | Description                                        | Start<br>Date | End<br>Date            | Flow S    | iheet   | 🛐 Signed | DC'd  |
| Lab                     | Ammonia; A<br>Once - One<br>Shift 1              | <mark>mylase</mark><br>Time                        | 09/20/2007    | 09/20/2007             | N)        | /Α      | ×        |       |
| Lab                     | CBC W/Auto<br>Indicates<br>Once - One<br>Shift 1 | <mark>o Diff Do manual Diff if Auto</mark><br>Time | 09/07/2007    | 09/07/2007             | La        | bs      | ×        |       |
| Lab                     | CBC W/Auto<br>Indicates<br>Once - One<br>Shift 1 | <del>) Diff Do manual Diff if Auto</del><br>Time   | 09/19/2007    | 09/19/2007             | La        | bs      | ×        |       |
| Radiology               | LT Hip; LT Ki<br>Once - One<br>Shift 1           | <mark>nee; LT Foot; LT Ankle;</mark><br>Time       | 09/20/2007    | 09/20/2007             | Radio     | ology   | ×        |       |
| * requires verification |                                                  |                                                    |               |                        |           |         |          |       |
|                         |                                                  |                                                    |               |                        |           |         |          |       |
| View active or          | <u>ders</u>                                      |                                                    |               |                        |           |         | P        | rint  |

3. Click on the Description to Open the order to see all the detail. You can scroll to the bottom of the order to sign it, if you are using Electronic Signature.

| Special Instructions: |                                       |                      |                                                                                                |  |  |  |  |  |
|-----------------------|---------------------------------------|----------------------|------------------------------------------------------------------------------------------------|--|--|--|--|--|
| Diagnosis:            | 428.0 : Failure, congestive heart NOS |                      |                                                                                                |  |  |  |  |  |
| Note(s) to Record:    |                                       |                      |                                                                                                |  |  |  |  |  |
| Related Event:        |                                       |                      |                                                                                                |  |  |  |  |  |
| Category:             |                                       | Flow Sheet:          |                                                                                                |  |  |  |  |  |
| Order Class:          | Physician Order (PO)                  |                      |                                                                                                |  |  |  |  |  |
| Ordered By:           | JOHN WEIGAND MD                       | Order Source:        | Verbal                                                                                         |  |  |  |  |  |
| Created By:           | Fran Duchene                          | Created Date:        | 09/20/2007 09:06 AM                                                                            |  |  |  |  |  |
| Verified By:          | Fran Duchene                          | Verification Date:   | 09/20/2007                                                                                     |  |  |  |  |  |
| Provider:             | University Reference Labs             | Transmission Status: | New Order Fax Sent Successfully<br>09/20/2007 09:17 AM<br><u>Preview Fax</u>   <u>Send Fax</u> |  |  |  |  |  |
|                       | Back Re                               | port DC              | Reactivate Edit                                                                                |  |  |  |  |  |
| Order Signatures      |                                       |                      |                                                                                                |  |  |  |  |  |
| Sign Order:           |                                       |                      |                                                                                                |  |  |  |  |  |
|                       |                                       |                      |                                                                                                |  |  |  |  |  |
|                       |                                       |                      | Sign                                                                                           |  |  |  |  |  |

4. If you are not using Electronic Signature for an Order, you must sign the printed paper copy of the order.